# Krüger&Matz

10.1" TABLET ANDROID 4.2.2

KM1064 KM1064G

Polski

Română

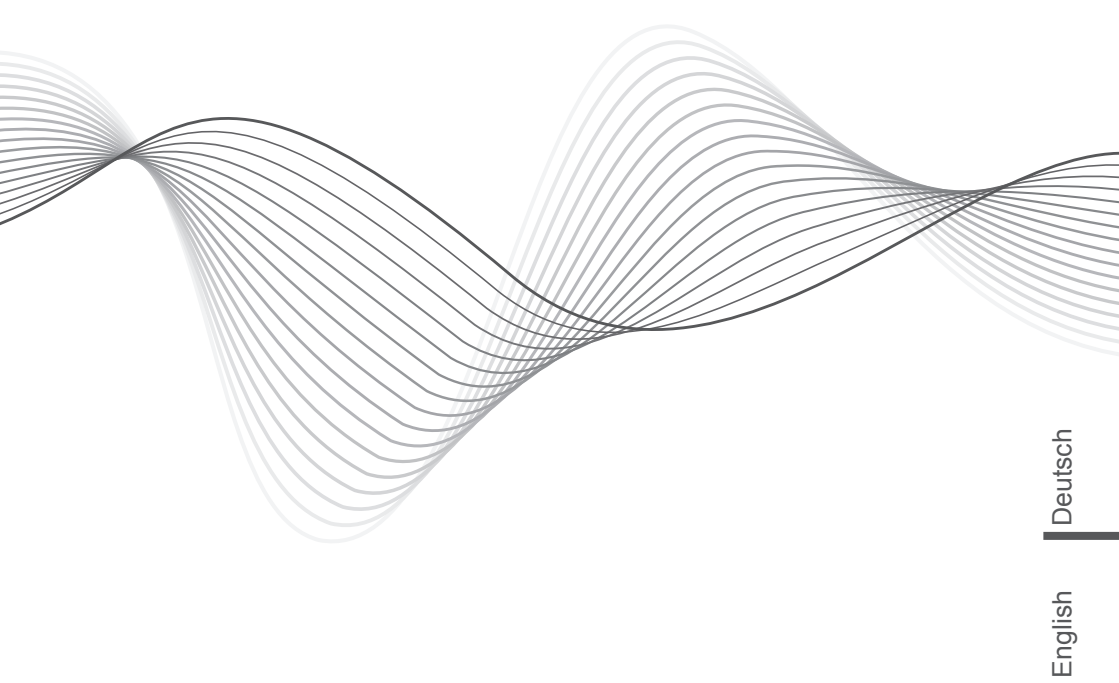

BEDIENUNGSANLEITUNG OWNER'S MANUAL INSTRUKCJA OBSŁUGI MANUAL DE UTILIZARE

# Spis treści

| Wstęp                                                                                                    | 40                               |
|----------------------------------------------------------------------------------------------------|----------------------------------|
| Ważne informacje                                                                                                    | 40                               |
| Przyciski i funkcje                                                                                                    | 41                               |
| I. Start                                                                                                    | 43                               |
| 1.1 Włączenie / wyłączenie<br>1.1.1 Włączenie<br>1.1.2 Wyłączenie<br>1.2 Odblokowanie / zablokowanie ekranu<br>1.3 Połączenie z komputerem | 43<br>43<br>43<br>43<br>44       |
| II. Ekran główny                                                                                                    | 44                               |
| 2.1 Zmiana tapety ekranu<br>2.2 Dodawanie / usuwanie aplikacji na ekranie głównym<br>2.3 Widżety                                           | 45<br>45<br>45                   |
| III. Połączenie sieciowe                                                                                                    | 45                               |
| 3.1 Wi-Fi<br>3.1.1 Włączenie Wi-Fi<br>3.1.2 Wyłączenie Wi-Fi<br>3.1.3 Dodanie sieci Wi-Fi<br>3.2 Sieć 3G                                   | 45<br>45<br>46<br>46<br>46       |
| IV. Przeglądarka internetowa                                                                                                    | 47                               |
| V. Multimedia                                                                                                    | 48                               |
| 5.1 Muzyka<br>5.2 Video<br>5.2.1 Odtwarzacz video<br>5.2.2 Wyjście HDMI<br>5.3 Galeria<br>5.4 Kamera<br>5.5 Czytnik E-book                 | 48<br>49<br>49<br>50<br>51<br>52 |
| VI. Ustawienia                                                                                                    | 52                               |
| VII. Bateria                                                                                                    | 54                               |
| VIII. Rozwiązywanie problemów                                                                                                    | 54                               |
| IX. Specyfikacja techniczna                                                                                                    | 55                               |

# Wstęp

Dziękujemy za zakup naszego produktu. Tablet umożliwia obsługę dokumentów tekstowych Word, Excel, wysyłanie i odbieranie e-maili itp. Jest to również urządzenie dostarczające rozrywki (obsługuje gry 3D, czatowanie, odtwarzanie filmów, e-książki .....).

Najnowsza wersja systemu **Android 4.2.2**, szybki **procesor 1.6GHz** oraz bardzo dokładny ekran pojemnościowy sprawiają, że praca z urządzeniem jest efektywna, przyjemna i zapewnia wiele radości.

Przed włączeniem urzdzenia, należy dokładnie przeczytać niniejszą instrukcję obsługi.

## Ważne informacje

• Nowa bateria osiągnie pełną sprawność po trzech pełnych cyklach naładowania i rozładowania.

• Zbyt głośne słuchanie muzyki może doprowadzić do trwałych problemów ze słuchem lub jego utratę.

• Nie należy wyłączać tabletu podczas formatowania oraz przesyłania / pobierania danych - może to doprowadzić do powstania błędów programowych.

• Nie należy samodzielnie rozbierać urządzenia, do czyszczenia nie należy używać środków chemicznych.

• Nie należy używać tabletu podczas prowadzenia pojazdów.

• Tablet nie jest odporny na działanie wody i wilgoci - nie należy używać urządzenia w wilgotnym środowisku oraz miejscach, gdzie jest ono narażone na zalanie/zamoczenie.

• Upadek urządzenia lub jego uderzenie może spowodować uszkodzenie ekranu.

• Nie należy samodzielnie aktualizować oprogramowania, może to spowodować uszkodzenie tabletu.

# Przyciski i funkcje

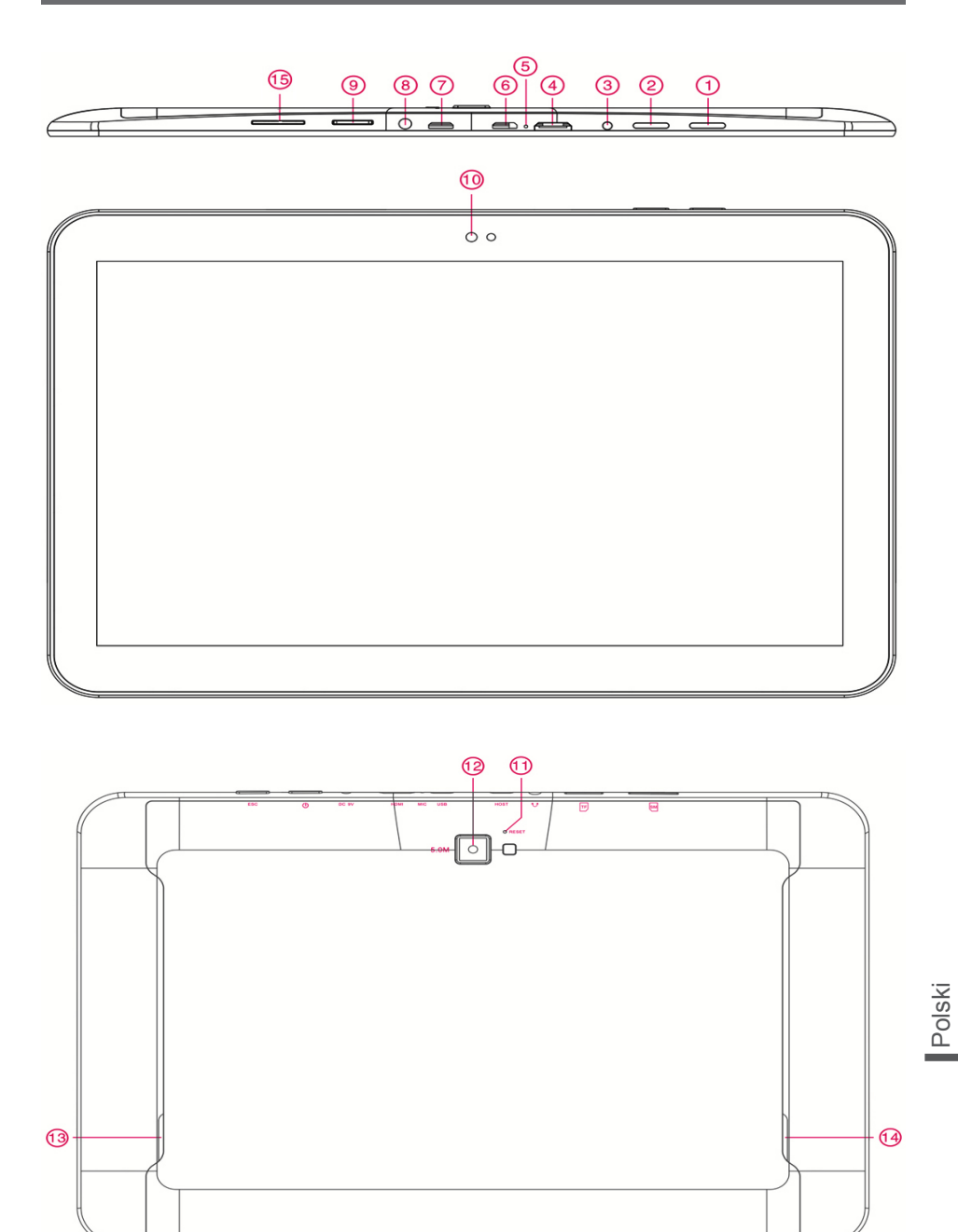

| 1. ESC                             | Powrót do poprzedniego poziomu/strony                                                                    |
|------------------------------------|----------------------------------------------------------------------------------------------------|
| 2. Przycisk Power                  | Włączenie / wyłączenie (naciśnięcie i przytrzymanie)<br>Zablokowanie / odblokowanie ekranu (naciśnięcie) |
| 3. Gniazdo zasilania               | Podłączenie zasilania 5V 2.5A                                                                            |
| 4. Gniazdo HDMI                    | Podłączenie TV za pomocą kabla HDMI                                                                      |
| 5. MIC                             | Mikrofon                                                                                                 |
| 6. Port Micro-USB                  | Podłączenie komputera za pomocą kabla USB<br>(transmisja danych)                                         |
| 7. Port Micro-USB host             | Podłączenie myszki, klawiatury, pamięci USB itp.                                                         |
| 8. Gniazdo słuchawkowe             | Podłączenie słuchawek                                                                                    |
| 9. Gniazdo kart                    | Gniazdo kart pamięci                                                                                     |
| 10. Przednia kamera                | 2Mpx                                                                                                    |
| 11. Sensor światła                 | Poprawia jakość zdjęć                                                                                    |
| 12. Tylna kamera                   | 5Mpx auto focus                                                                                          |
| 13. Głośnik                        | Głośnik AAC                                                                                              |
| 14. Głośnik                        | Głośnik AAC                                                                                              |
| 15. Gniazdo karty SIM<br>(KM1064G) | Instalacja karty SIM (tylko transfer danych)                                                             |

# I. Start

#### 1.1 Włączenie / wyłączenie

#### 1.1.1 Włączenie

Aby uruchomić tablet, należy nacisnąć i przytrzymać przycisk **Power**. Po pojawieniu się na ekranie ikony kłódki

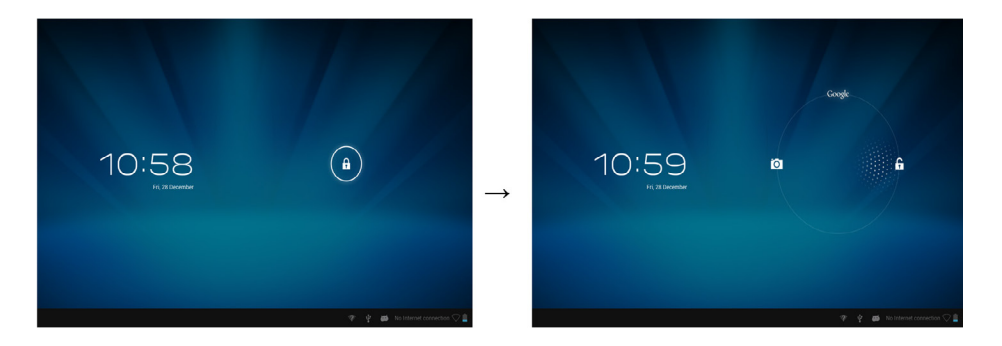

#### 1.1.2 Wyłączenie

Aby wyłączyć urządzenie, należy nacisnąć i przytrzymać przycisk **Power**. Na ekranie ukaże się zapytanie "Czy chcesz wyłączyć" - naciśnięcie przycisku "OK" spowoduje wyłączenie urządzenia.

#### 1.2 Odblokowanie / zablokowanie ekranu

Aby oszczędzać energię powinno się wyłączać ekran, jeżeli urządzenie nie będzie używane przez dłuższą chwilę. Aby wyłączyć ekran, należy nacisnąć przycisk **Power**.

#### 1.3 Połączenie z komputerem

Tablet mozna podłączyć do komputera za pomocą kabla USB, dzięki czemu można m.in. przenosić pliki multimedialne.

Jeżeli na komputerze zainstalowany jest system operacyjny Windows XP, to należy zainstalować również aplikację Windows Media Player 11, która jest wymagana do transferu plików z systemem Android 4.2.2.

# II. Ekran główny

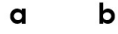

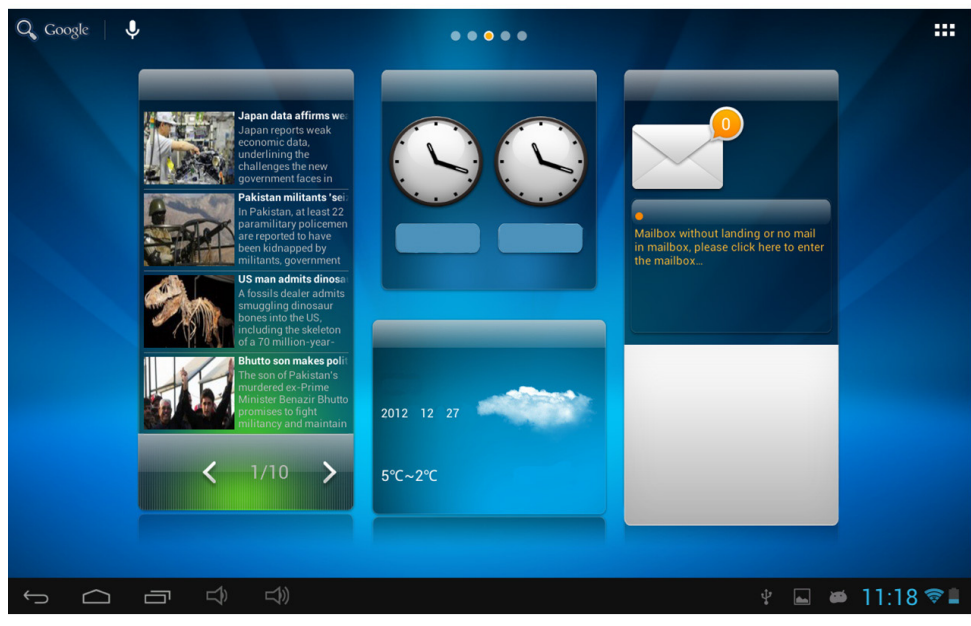

#### c d e f g

| a. Wi-Fi                 | Siła sygnału Wi-Fi (jeżeli sieć Wi-Fi jest włączona) |
|--------------------------|------------------------------------------------------|
| b. Stan baterii          | Informacja o stanie naładowania baterii              |
| c. ESC                   | Powrót do poprzedniego poziomu/strony                |
| d. Home                  | Powrót do ekranu głównego                            |
| e. Uruchomione aplikacje | Wyświetlenie aktualnie uruchomionych aplikacji       |
| f. Głośność -            | Zmniejszenie poziomu głośności                       |
| g. Głośność +            | Zwiększenie poziomu głośności                        |

#### 2.1 Zmiana tapety ekranu

Aby zmienić tapetę ekranu głównego, należy nacisnąć i przytrzymać puste miejsce na ekranie głównym. Po wyświetleniu się menu, należy wybrać żądaną tapetę ekranu.

#### 2.2 Dodawanie / usuwanie aplikacji na ekranie głównym

Aby utworzyć skrót (ikonę) do aplikacji na ekranie głównym, należy na liście aplikacji nacisnąć i przytrzymać wybraną aplikację a następnie umieścić ją w żądanym miejscu.

Aby usunąć ikonę, należy ją nacisnąć i przesunąć do góry na symbol "X".

#### 2.3 Widżety

Aby utworzyć skrót (ikonę) na ekranie głównym, należy na liście widżetów (Lista aplikacji-> zakładka Widżety) nacisnąć i przytrzymać wybrany widżet a następnie umieścić go w żądanym miejscu.

## III. Połączenie sieciowe

#### 3.1 Wi-Fi

Sieć Wi-Fi umożliwia bezprzewodowe połączenie z siecią lokalną / internetem.

#### 3.1.1 Włączenie Wi-Fi

Aby właczyć sieć Wi-Fi należy w "Ustawieniach" -> "Wi-Fi" przesunąć przełącznik Wi-Fi na pozycję "Wł.",

| Settings            |    | SCAN ADD NETWORK |       |
|---------------------|----|------------------|-------|
| WIRELESS & NETWORKS |    |                  | olski |
| 🗢 Wi-Fi 🗾 ON        | QA |                  | Ğ     |

Urządzenie automatycznie wyszuka i wyświetli dostępne sieci Wi-Fi. Aby połączyć się z wybraną siecią, należy nacisnąć jej identyfikator.

Po połączeniu z siecią, na pasku stanu pojawi się wskaźnik siły sygnału 🖬 .

#### 3.1.2 Wyłączenie Wi-Fi

Aby oszczędzać energię powinno się wyłączyć sieć Wi-Fi, gdy nie jest ona używana.

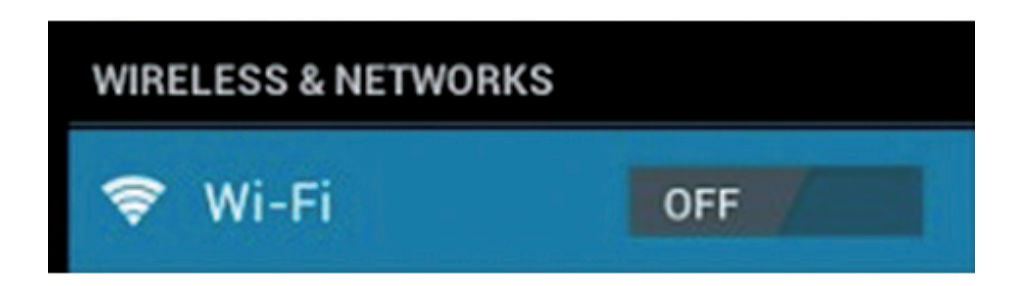

#### 3.1.3 Dodanie sieci Wi-Fi

Aby dodać sieć Wi-Fi, należy w "Ustawieniach" -> "Wi-Fi" nacisnąć przycisk "Dodaj sieć". W odpowiednich miejscach, należy wprowadzić "Identyfikator SSID sieci" oraz zabezpieczenia.

**Uwaga:** Ikona stanu sieci świeci się na żółto **a**, gdy jest prawidłowo skonfigurowane konto Google (synchronizowane są usługi poczty email, kalendarza itp.).

#### 3.2 Sieć 3G

Oprócz połączenia Wi-Fi, z internetem można się również połączyć poprzez modem 3G. W przypadku zakupu tabletu z wbudowanym modemem 3G (KM1064G), należy włożyć kartę SIM do gniazda karty SIM (15). W przypadku zakupu tabletu bez wbudowanego modemu 3G (KM1064), należy użyć zewnętrznego modemu 3G-dongle.

#### KM1064G

HSPA/WCDMA: 2100/900MHz GSM/GPRS/EDGE Quad band: 850/900/1800/1900 Maksymalna prędkość pobierania 3G: 7.2M bit/s Maksymalna prędkość wysyłania 3G: 5.76M bit/s

## IV. Przeglądarka internetowa

Przed uruchomieniem przeglądarki internetowej, należy skonfigurować i uruchomić sieć Wi-Fi lub 3G. Aby uruchomić przeglądark<u>ę in</u>ternetową, należy przejść do listy

aplikacji (przycisk 🕮) a następnie nacisnąć 🖳 . Po naciśnięciu paska adresu, na keranie pojawi się klawiatura.

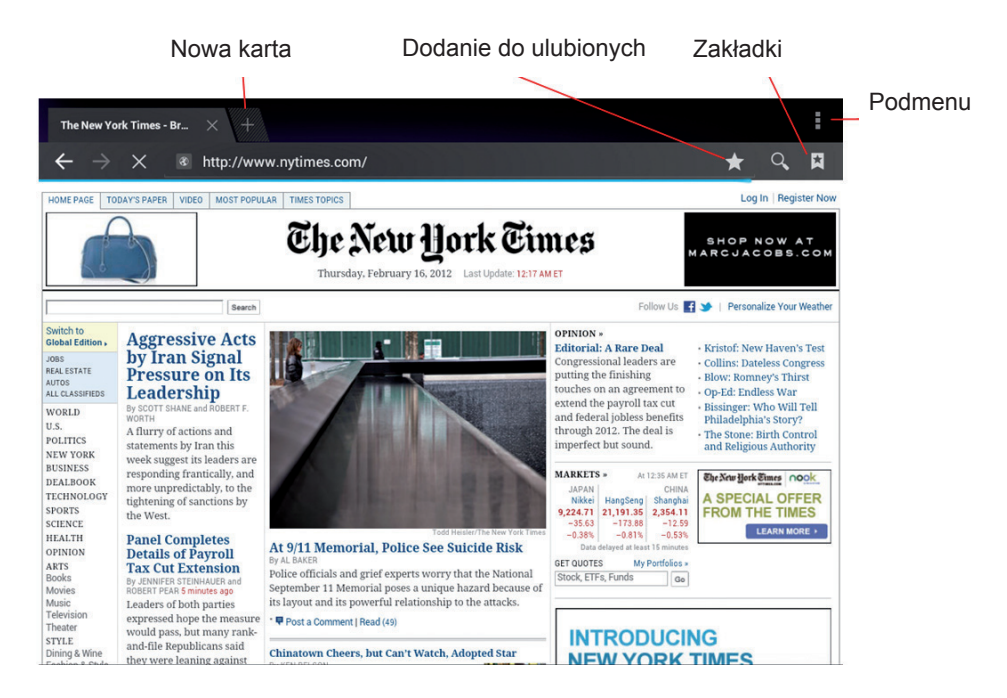

Naciśnięcie ikony spowoduje przejście do podmenu.

# V. Multimedia

#### 5.1 Muzyka

Po pobraniu/skopiowaniu muzyki do tabletu, należy wybrać ikonę 20, uruchomiony zostanie odtwarzacz muzyki. Utwory można wyszukiwać według wykonawcy, albumu, nazwy utworu lub listy odtwarzania. Naciśnięcie na wybrany utwór spowoduje jego automatyczne uruchomienie.

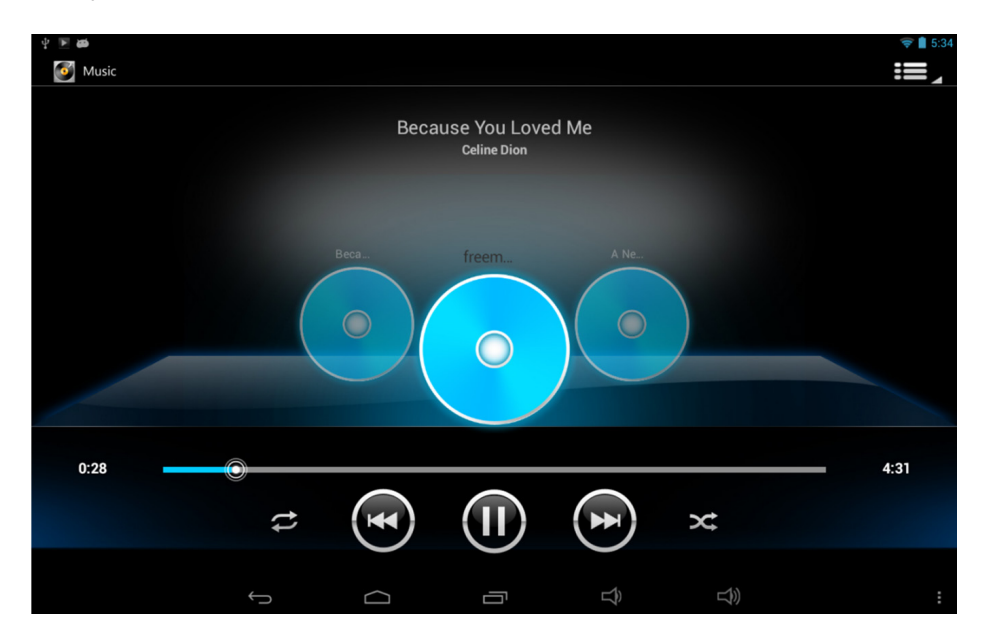

Naciśnięcie ikony spowoduje przejście do podmenu odtwarzania.

#### 5.2 Video

#### 5.2.1 Odtwarzacz video

Tablet umożliwia odtwarzanie plików video zapisanych w pamięci lub na karcie microSD. Aby uruchomić odtwarzanie, należy wybrać ikonę 🕮 :

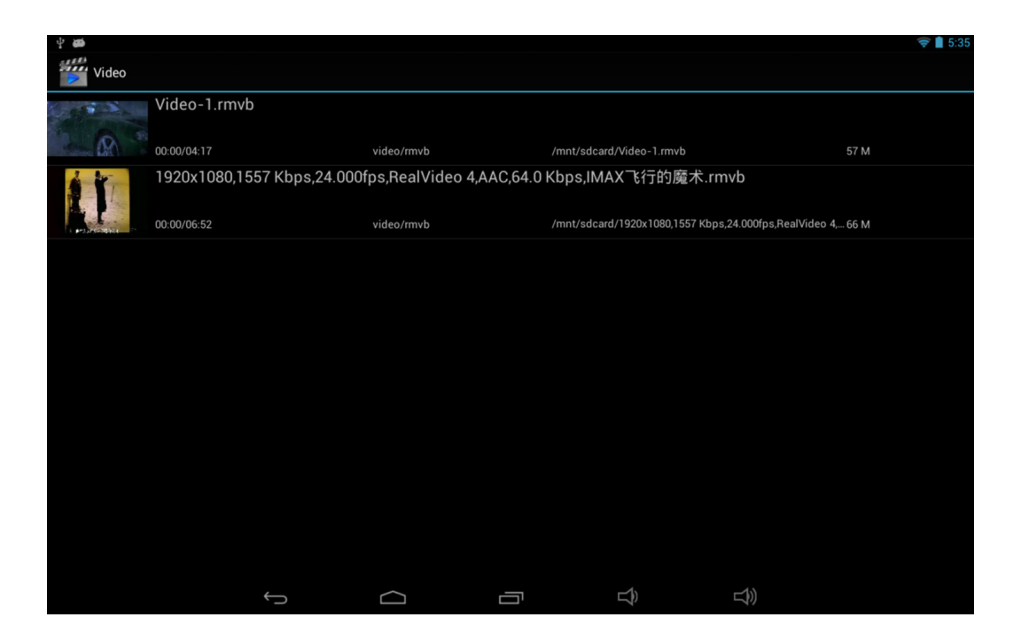

Następnie należy wyszukać i uruchomić żądany plik video.

Jeżeli jest włączona sieć Wi-Fi/3G to można również oglądać video on-line.

#### 5.2.2 Wyjście HDMI

Tablet można podłączyć do telewizora za pomocą kabla HDMI. W razie potrzeby, należy dostosować ustawienia telewizora. Kabel HDMI nie wchodzi w skład zestawu.

#### 5.3 Galeria

Tablet umożliwia przeglądanie i edytowanie zdjęć i obrazów cyfrowych. Aby przejść do zdjęć, należy wybrać Galeria S:

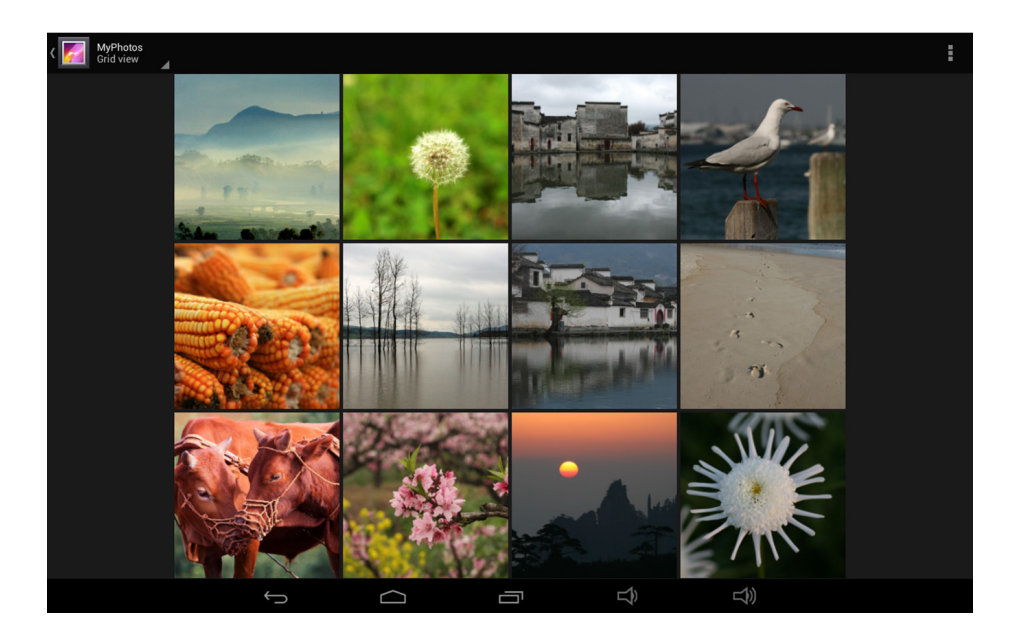

Aby wyświetlić obraz na pełnym ekranie, należy nacisnąć na jego miniaturę. Przesunięcie palcem po ekranie w prawo / lewo spowoduje przejście do następnego / poprzedniego obrazu.

Naciśnięcie przycisku spowoduje wyświetlenie dodatkowych opcji: obrót, edycja, przycinanie, ustawienie jako tapety itp.

#### 5.4 Kamera

Aby uruchomić kamerę, należy nacisnąć ikonę 🙆. Tablet jest wyposażony w przednią kamerę 2Mpx i tylną kamerę 5Mpx. Zarówno przednią jak i tylną kamerą można robić zdjęcia i nagrywać filmy.

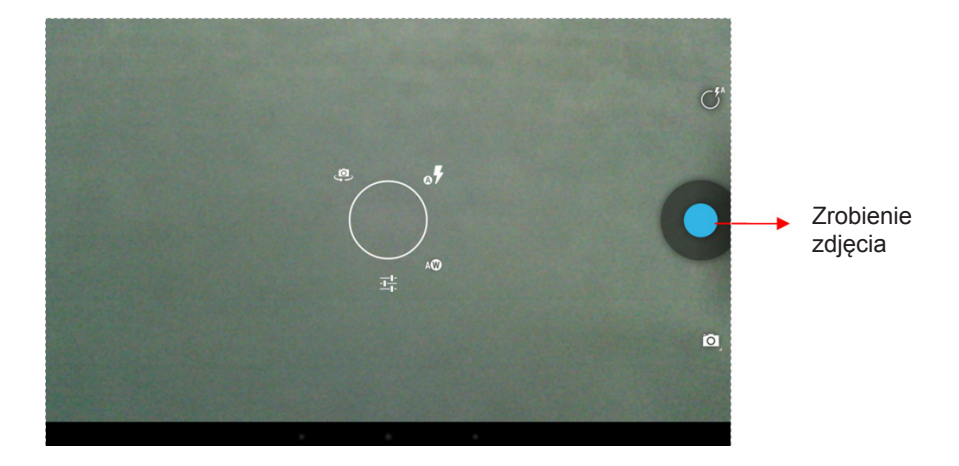

**Uwaga:** Dotknięcie dowolnego miejsca na ekranie, spowoduje ustawienie ostrości na tym punkcie.

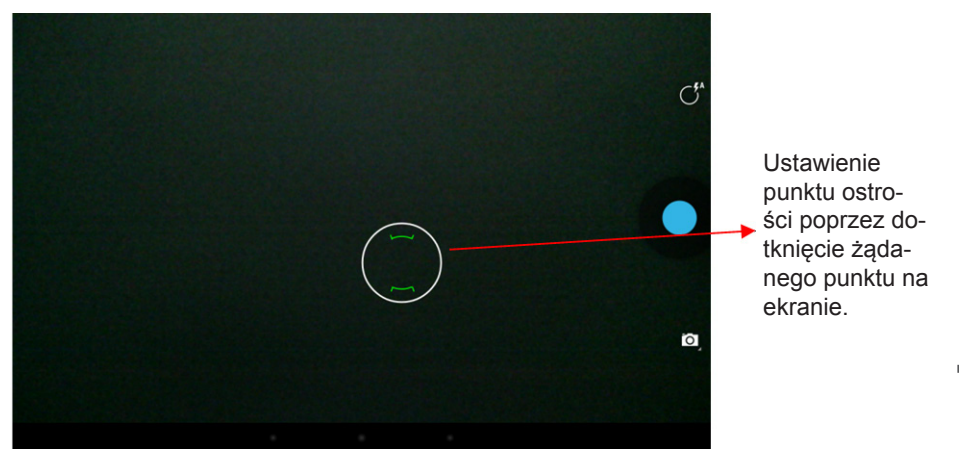

#### 5.5 Czytnik E-book

Tablet wspiera wiele formatów, takich jak, np. PDF, Text, E-Pub, FB2....

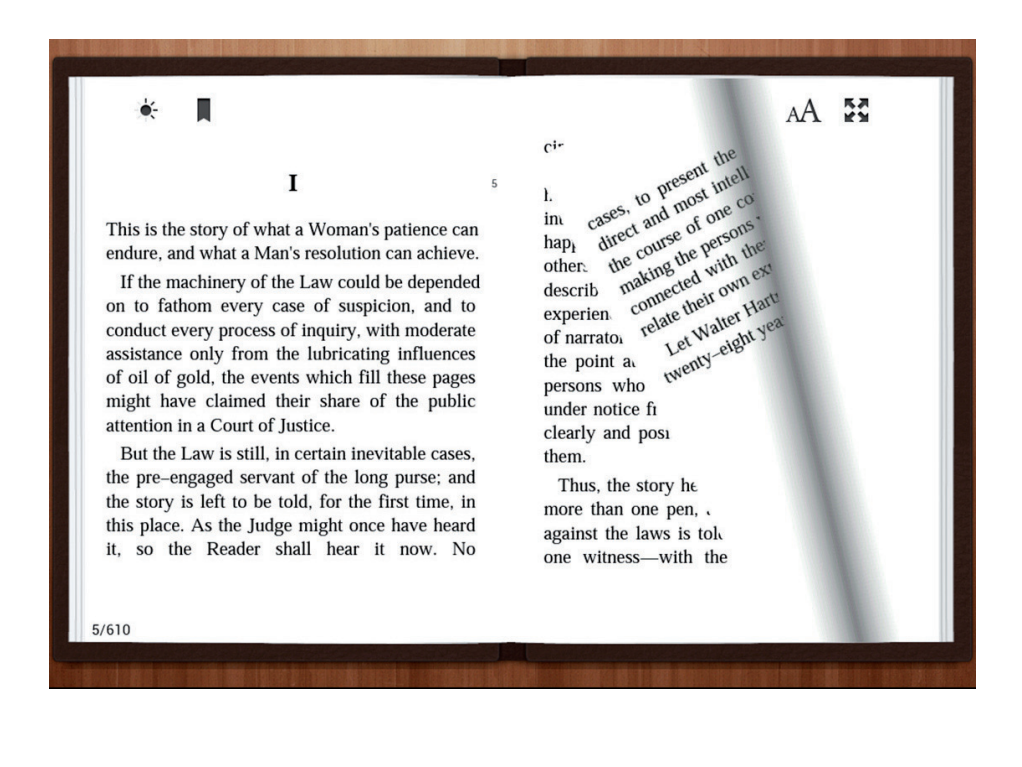

## VI. Ustawienia

Polski

Naciśnięcie przycisku "Ustawienia" spowoduje przejście do ustawień urządzenia. W ty miejscu można zmienić ustawienia: sieci Wi-Fi, dźwięku, wyświetlacza, pamięci, aplikacji, konta i synchronizacji, usług lokalizacyjnych, zabezpieczeń, daty i czasu, ułatwień dostępu itp.

| Settings              |                                |  |
|-----------------------|--------------------------------|--|
| storage               |                                |  |
| Battery               |                                |  |
| 🖄 Apps                | Automatic date & time          |  |
| PERSONAL              | Use network-provided time      |  |
| C Accounts & sync     |                                |  |
| Location services     |                                |  |
| Security              | Select time zone               |  |
| A. Language & input   | GMT+08:00, China Standard Time |  |
| Backup & reset        | Use 24-hour format<br>1:00 pm  |  |
| SYSTEM                | Select date format             |  |
| ① Date & time         | 12/31/2012                     |  |
| 🖐 Accessibility       |                                |  |
| { } Developer options |                                |  |
| (i) About tablet      |                                |  |
|                       |                                |  |

**Wi-Fi:** wyświetla dostępne sieci Wi-Fi. Umożliwia również dodanie nowej sieci Wi-Fi. **Pamięć:** wyświetla informacje o wbudowanej pamięci urządzenia oraz ewentualnie o podłączonej pamięci (jeżeli została podłączona np. karta SD). Opcja umożliwia również bezpieczne odłączenie podłączonego urządzenia/pamięci zewnętrznej.

Bateria: Wyświetla poziom naładowania baterii.

**Wyświetlacz:** Opcja umożliwia zmianę ustawień wyświetlacza: jasności ekranu, tapety, czasu uśpienia itp.

Język, klawiatura, głos: ustawienia języka i klawiatury.

**Kopia i kasowanie danych:** opcja umożliwia wykonanie kopii zapasowej (zapisuje na serwerach Google kopie zapasowe danych aplikacji, haseł sieci Wi-Fi i innych ustawień), włączenie autoprzywracania (przy ponownej instalacji aplikacji przywróci ustawienia i dane z kopii zapasowej) oraz przywrócenie ustawień fabrycznych. **Informacje o tablecie:** Wyświetla informacje o tablecie: numer modelu, wersji oprogra-

mowania itp.

# VII. Bateria

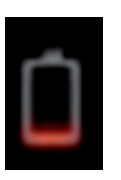

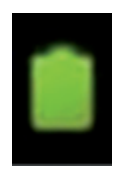

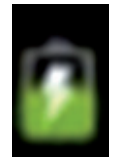

#### Niski stan naładowania Bateria w pełni naładowana

Ładowanie baterii

Ikona ', informuje, że bateria jest w pełni naładowana. Jeżeli poziom naładowania baterii jest niski, to na ekranie ukaże się informacja o konieczności podłączenia ładowarki.

Podczas ładowania baterii można sprawdzić stan naładowania na ekranie:

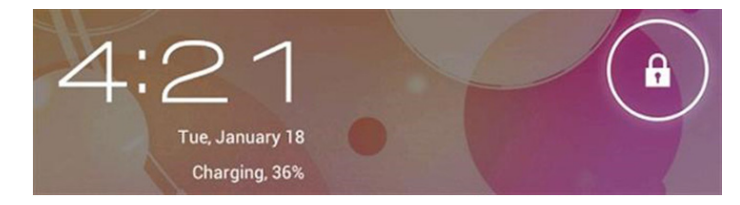

Pełne naładowanie baterii może potrwać około 5 godzin. Do ładowania należy używać wyłącznie ładowarki dołączonej do zestawu.

## VIII. Rozwiązywanie problemów

1. Nie można włączyć tabletu.

Należy podłączyć tablet do źródła zasilania - możliwe, że bateria jest rozładowana. Jeżeli mimo podłączenia źródła zasilania, tabletu nadal nie da się uruchomić, to należy wykonać reset urządzenia.

2. Brak dźwięku.

Należy zwiększyć poziom dźwięku (poziom '0' oznacza wyciszenie urządzenia). Jeżeli używane są słuchawki, należy spróbować podłączyć inne (możliwe, że używane słu-

chawki są uszkodzone).

3. Dźwięk niewyraźny/szumy.

Należy sprawdzić, czy nie ma kurzu w słuchawce lub głośniku oraz czy odtwarzany plik nie jest uszkodzony.

4. Zawieszenie systemu.

Należy przeprowadzić reset urządzenia a następnie ponownie włączyć tablet.

5. Aplikacja nie działa.

Prawdopodobnie aplikacja nie jest kompatybilna z systemem operacyjnym lub plik .apk jest uszkodzony (należy spróbować ponownie pobrać aplikację).

6. Jak usunąć konto Google?

Jeśli konto Googla zostało dodane, to jest ono widoczne w "Ustawienia"  $\rightarrow$  "Konta i synchronizacja". Aby usunąć niepożądane konto, należy przywrócić ustawienia fabryczne urządzenia ("Ustawienia"  $\rightarrow$  "Kopia i kasowanie danych"  $\rightarrow$  "Ustawienia fabryczne".

**Uwaga**: Spowoduje to skasowanie wszystkich danych z pamięci wewnętrznej tabletu, w tym:

- danych konta Google
- · danych i ustawień systemu oraz aplikacji
- pobranych aplikacji

## IX. Specyfikacja techniczna

| Ekran     | Wielkość              | 10.1"                                                               |
|-----------|-----------------------|---------------------------------------------------------------------|
|           | Rozdzielczość         | 1280x800 IPS                                                        |
|           | Proporcja             | 16:10                                                               |
|           | Typ panelu dotykowego | Pojemnościowy                                                       |
|           | Multitouch            | 10                                                                  |
| System    | CPU                   | "Rockchip 3188 Cortex A9<br>Quad-core CPU + Quad-core<br>GPU"       |
|           | Częstotliwość CPU     | 1.6GHz                                                              |
|           | RAM                   | 2GB DDR3                                                            |
|           | Pamięć wewnętrzna     | 8GB                                                                 |
|           | System operacyjny     | Android 4.2.2                                                       |
|           | G-Sensor              | Tak                                                                 |
|           | Kamera                | Przód 2Mpx / tył 5Mpx auto<br>focus                                 |
|           | Głośnik               | x2                                                                  |
| Porty I/O | Czytnik kart microSD  | x1                                                                  |
|           | Port USB              | x1 micro USB (PC)<br>x1 micro USB Host (myszka,<br>klawiatura itp.) |
|           | Wyjście HDMI          | x1 mini HDMI                                                        |
|           | Wyjście słuchawkowe   | x1                                                                  |
|           | Zasilanie DC-IN       | x1                                                                  |

| Komunikacja    | Wifi                                     | 802.11/b/g/n                                                                |
|----------------|------------------------------------------|-----------------------------------------------------------------------------|
|                | Wbudowany modem 3G (tylko model KM1064G) | Tak (tylko dane)                                                            |
|                | Bluetooth 2.0                            | Tak                                                                         |
| Multimedia     | Audio                                    | MP3,WMA,WAV, APE,FLAC,<br>AAC, OGG                                          |
|                | Video                                    | AVI,WMV,MP4,MKV,RM, RMVB,<br>FLV, MOV,3GPdo 1080P,<br>wsparcie dla WebM VP8 |
|                | Zdjęcia                                  | JPEG,BMP,GIF,PNG                                                            |
|                | ebook                                    | PDF, text, Epub                                                             |
|                | Adobe flash                              | Obsługa 11.1                                                                |
| Zasilanie      | Zasilacz                                 | 5V 2.5A                                                                     |
|                | Pojemność baterii                        | 7600mAh by 3.7V                                                             |
| Cechy fizyczne | Waga                                     | 580g                                                                        |
|                | Wymiary                                  | 248*174*10.8 mm                                                             |
| Akcesoria      | Zasilacz                                 | x1                                                                          |
|                | Słuchawki                                | x1                                                                          |
|                | Kabel USB                                | x2                                                                          |
|                | Instrukcja obsługi                       | x1                                                                          |

Niniejszym firma Lechpol oświadcza, że urządzenie KM1064/KM1064G jest zgodne z zasadniczymi wymaganiami oraz innymi stosownymi postanowieniami dyrektywy 1999/5/WE. Właściwa deklaracja do pobrania na stronie www.lechpol.eu

#### Poland

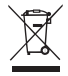

# Prawidłowe usuwanie produktu (zużyty sprzęt elektryczny i elektroniczny)

Oznaczenie umieszczone na produkcie lub w odnoszących się do niego tekstach wskazuje, że po upływie okresu użytkowania, nie należy usuwać go z innymi odpadami pochodzącymi z gospodarstw domowych. Aby uniknąć szkodliwego wpływu na środowisko naturalne i zdrowie ludzi wskutek niekontrolowanego usuwania odpadów, prosimy o oddzielenie produktu od innego typu odpadów oraz odpowiedzialny recykling w celu promowania ponownego użycia zasobów materialnych jako stałej praktyki.

W celu uzyskania informacji na temat miejsca i sposobu bezpiecznego dla środowiska recyklingu tego produktu, użytkownicy w gospodarstwach domowych powinni skontaktować się z punktem sprzedaży detalicznej, w którym dokonali zakupu produktu, lub z organem władz lokalnych.

Użytkownicy w firmach powinni skontaktować się ze swoim dostawcą i sprawdzić warunki umowy zakupu. Produktu nie należy usuwać razem z innymi odpadami komercyjnymi.

Wyprodukowano w CHRL dla LECHPOL Zbigniew Leszek, Miętne ul. Garwolińska 1, 08-400 Garwolin.

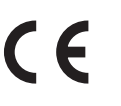

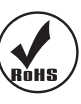

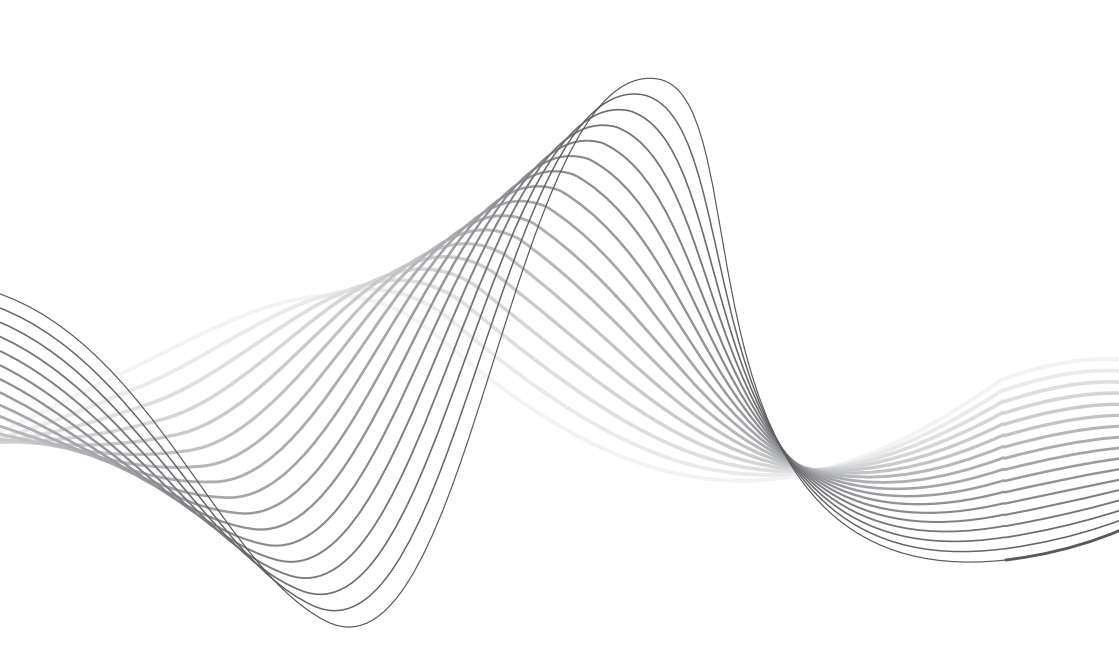

To see more product visit: http://www.krugermatz.com

Krüger&Matz is a registered trademark